## Verwaltung Spielerkader "mein Handball4all"

- 1) Folgendem Link folgen https://meinh4a.handball4all.de
- 2) Sofern noch keine Zugangsdaten angelegt wurden über "Registrieren" einen Zugang anlegen. (Benutzername, Vorname, Nachname, E-Mail-Adresse, etc. angeben)
- Die E-Mail-Adresse und den Benutzernamen per Mail an <u>daniel.vaegs@googlemail.com</u> senden, damit der Account zugeordnet wird.
- 4) Mit den Zugangsdaten anmelden

Datenschutz Impressum

| Handball(all                                                                                      |
|---------------------------------------------------------------------------------------------------|
| Bereits registrierte Benutzer können sich hier anmelden<br>Benutzername:<br>Passwort<br>Rommätten |
| Sie haben noch keinen Zugang?                                                                     |
| Dann benutzen Sie bitte den Menupunkt Registeren.                                                 |
| Zugangspasswort vergessen?                                                                        |
| Dann benutzen Sie bilte den Menüpunkt Passwort vergessen.                                         |
|                                                                                                   |
|                                                                                                   |
| Datenschutz Impressum                                                                             |

5) Auf der linken Seite den Punkt \_Mannschaftsverwaltung anklicken. Alle im Verein vorhandenen Mannschaften erscheinen.

| _PERSÖNLICHE DATEN VON                                                                                                    |                                                                                                    |
|----------------------------------------------------------------------------------------------------|----------------------------------------------------------------------------------------------------|
| IPERIODUCE DATENDOS<br>JANESION<br>AACION<br>JANESION<br>JANESION<br>JANESION<br>JANESION<br>IPROMATORIA<br>PASINOT VENDEN<br>JANESION<br>JANESION<br>JAN | Halto Daniel Vaegs (dvaegs)   Se varen fettmals am 09.09.2020 um 07.45 h angemeldet   Achung   Se klonen noch kine Ergebnisse per Ergebnisse/Online melden, dis Sie sich noch kan Ergebnis-Passwort vergeben im Bereich Ergebnismeldungt.   Spielpfanung   Sc Westhalla Kinderhaus: Es ist noch eine von ihnen gestellte Spielwerlegung nicht beantwortet. |
| SR-YOSTEN S 2020                                                                                                    |                                                                                                    |

 6) Dort die eigene Mannschaft auswählen und über "Details" zur Mannschaftsverwaltung gehen

| Handball 4 all                                                                                                    |                                                                                                    |                                                                                                    |         |         |                 |  |  |  |  |
|----------------------------------------------------------------------------------------------------|----------------------------------------------------------------------------------------------------|----------------------------------------------------------------------------------------------------|---------|---------|-----------------|--|--|--|--|
| _PERSÖRLICHE DATEN VON<br>dvalgds<br>_AAZEBIGEN<br>_AAZEBIGEN<br>_PASSWORT ANDERN<br>_PASSWORT ANDERN<br>_ABMELDEN<br>_ERGEBNISMELDUNG | Mannschaftsverwaltung<br>Ashlung folgende Mannschaften aus den<br>Freundschaftsspiel Männer Hellweg<br>Freundschaftsspiel Frauen Hellweg<br>SC Westfalla Kinderhaus | t Ligen des Spielbetriebs sind zu keiner vereinsinternen Mannschaft ver<br>(M-Freur I-HW, Hallenrunde 2020/2021)<br>(F-Freur I-HW, Hallenrunde 2020/2021) | knüpft: |         |                 |  |  |  |  |
| _INFORMATIONEN<br>PASSWORT VERGEBEN                                                                                                    | Vereinsinterne Mannschaftsbezeichnung                                                                                                    | Verknüpft mit Liga (Verband/Bereich, Saison)                                                                                                    |         |         |                 |  |  |  |  |
| RECHTEVERWALTUNG                                                                                                    | 1. Damen                                                                                                    | SC Wf Kinderh. (F-OL-WF-V2, HVWF-Ligen, Hallenrunde 2020/2021)                                                                                            | Löschen | Details | Spieberichte    |  |  |  |  |
| _SAISON<br>_SPIELVERLEGUNGEN                                                                                                    | 1. Herren                                                                                                    | SC W/Kinderh. (M-LL-WF 3, HVWF-Ligen, Hallenrunde 2020/2021)                                                                                              | Löschen | Details | Spieberichte    |  |  |  |  |
| _SPIELPLANERSTELLUNG                                                                                                    | 2. Damen                                                                                                    | SC W/Kinderh. 2 (F-LL-WF 3, HVWF-Ligen, Hallenrunde 2020/2021)                                                                                            | Löschen | Details | Spielberichte   |  |  |  |  |
| _SPIELVERLEGUNGSANTRÄGE<br>_EINSTELLUNGEN                                                                                              | 2. Herren                                                                                                    | SC Wf Kinderh. 2 (M-BL-MS-2, Münsterland, Hallenrunde 2020/2021)                                                                                          | Löschen | Details | Spieberichte    |  |  |  |  |
| _RECHTEVERWALTUNG<br>_STAFFELINFO                                                                                                    | 3. Damen                                                                                                    | SC W/Kinderh. 3 (F-KK-MS-2, Münsterland, Hallenrunde 2020/2021)                                                                                           | Löschen | Details | Spielberichte   |  |  |  |  |
| KREUZTABELLEN<br>SR-KOSTEN 20/21                                                                                                    | 3. Herren                                                                                                    | SC WI Kinderh. 3 (M-KK2-MS-2, Münsterland, Hallenrunde 2020/2021)                                                                                         | Löschen | Detals  | [Spielberichte] |  |  |  |  |
| SR-KOSTEN S 2020                                                                                                    | Minis                                                                                                    |                                                                                                    | Löschen | Details | Spielberichte   |  |  |  |  |
| _MANNSCHAFTSVERWALTUNG                                                                                                    | ALM                                                                                                    | SC Wf Kinderh. (mA-Q-OL-G2, Münsterland, Hallenrunde 2020/2021)                                                                                           | Löschen | Details | Spieberichte    |  |  |  |  |
| MECHTEVERWALTUNG                                                                                                    | МјВ                                                                                                    | SC Wf Kinderh. (mB-Q-VL-R1, Münsterland, Hallenrunde 2020/2021)                                                                                           | Löschen | Details | Spielberichte   |  |  |  |  |
|                                                                                                    | МјС                                                                                                    | SC Wf Kinderh. (mC-KL-2, Münsterland, Hallenrunde 2020/2021)                                                                                              | Löschen | Details | Spielberichte   |  |  |  |  |
|                                                                                                    | МјD                                                                                                    | SC Wf Kinderh. (mD-KL-1, Münsterland, Hallenrunde 2020/2021)                                                                                              | Löschen | Details | Spielberichte   |  |  |  |  |
|                                                                                                    | МјЕ                                                                                                    | SC Wf Kinderh. (mE-KL-2, Münsterland, Hallenrunde 2020/2021)                                                                                              | Löschen | Details | Spielberichte   |  |  |  |  |
|                                                                                                    | WJD                                                                                                    | SC W/Kinderh. (wD-KL-1, Münsterland, Hallenrunde 2020/2021)                                                                                               | Löschen | Details | Spielberichte   |  |  |  |  |
|                                                                                                    | WJE                                                                                                    | SC Wf Kinderh. (wE-KL-3, Münsterland, Hallenrunde 2020/2021)                                                                                              | Löschen | Details | Spielberichte   |  |  |  |  |
|                                                                                                    |                                                                                                    |                                                                                                    | Neu     |         |                 |  |  |  |  |
| Datenschutz Impressum                                                                                                    |                                                                                                    |                                                                                                    |         |         |                 |  |  |  |  |
|                                                                                                    |                                                                                                    |                                                                                                    |         |         |                 |  |  |  |  |

- 7) Dort einen individuellen Mannschafts-Pin eintragen. Dieser ist später für die Freischaltung des Kaders vor dem Spiel und zur Versiegelung nach dem Spiel notwendig. Diesen Pin unbedingt merken.
- 8) Trikotfarben können dort ebenfalls geändert werden.

9) Mannschaftsoffizielle können dort vor jedem Spiel angepasst werden.

| 19                | 1. Damen                                                                                                    |                                                                                                    |                                                                                                    |                                                                                                    |                                                                                                    |                                                                                                    |                                                                                                    |               |
|-------------------|----------------------------------------------------------------------------------------------------|----------------------------------------------------------------------------------------------------|----------------------------------------------------------------------------------------------------|----------------------------------------------------------------------------------------------------|----------------------------------------------------------------------------------------------------|----------------------------------------------------------------------------------------------------|----------------------------------------------------------------------------------------------------|---------------|
| IGEN              | . Damen                                                                                                    |                                                                                                    |                                                                                                    |                                                                                                    |                                                                                                    |                                                                                                    |                                                                                                    |               |
| RN                | Allgemeine D                                                                                                    | aten                                                                                                    |                                                                                                    |                                                                                                    |                                                                                                    |                                                                                                    |                                                                                                    |               |
| WORT ÄNDERN       |                                                                                                    |                                                                                                    |                                                                                                    |                                                                                                    |                                                                                                    |                                                                                                    | 7.0                                                                                                    | ück zur Mann  |
| ELDEN             | Deschreibung                                                                                                    |                                                                                                    |                                                                                                    | 200000                                                                                                    |                                                                                                    |                                                                                                    | Zu                                                                                                    |               |
| BNISMELDUNG       | Beschleibung                                                                                                    |                                                                                                    | 1.                                                                                                    | Jamen                                                                                                    |                                                                                                    |                                                                                                    | (An)                                                                                                    | tern          |
| RMATIONEN         | Mannschafts-Pi                                                                                                    | N                                                                                                    | 19                                                                                                    | 69                                                                                                    |                                                                                                    |                                                                                                    | An                                                                                                    | tern          |
| WORT VERGEBEN     | Zuordnung zur h                                                                                                    | Mannschaft im S                                                                                                    | Spielbetrieb SC                                                                                                    | Wf Kinderh. (                                                                                                    | F-OL-WF-V2, HVW                                                                                                    | F-Ligen, Hallenr                                                                                                    | unde 2020/2021)                                                                                                    | nnschaft verk |
| TEVERWALTUNG      |                                                                                                    |                                                                                                    |                                                                                                    |                                                                                                    |                                                                                                    |                                                                                                    |                                                                                                    |               |
| ON<br>VERLEGUNGEN | Trikotfarben                                                                                                    |                                                                                                    |                                                                                                    |                                                                                                    |                                                                                                    |                                                                                                    |                                                                                                    |               |
| PLANERSTELLUNG    | Torwart Ro                                                                                                    | ht                                                                                                    |                                                                                                    |                                                                                                    |                                                                                                    |                                                                                                    |                                                                                                    |               |
| EITEN             | Feldsnieler Sc                                                                                                    | hwarz                                                                                                    |                                                                                                    |                                                                                                    |                                                                                                    |                                                                                                    |                                                                                                    |               |
| /ERLEGUNGSANTRÄGE |                                                                                                    | ndern                                                                                                    |                                                                                                    |                                                                                                    |                                                                                                    |                                                                                                    |                                                                                                    |               |
| TELLUNGEN         |                                                                                                    | il cini                                                                                                    |                                                                                                    |                                                                                                    |                                                                                                    |                                                                                                    |                                                                                                    |               |
| EVERWALTUNG       |                                                                                                    |                                                                                                    |                                                                                                    |                                                                                                    |                                                                                                    |                                                                                                    |                                                                                                    |               |
| ZTABELLEN         | Offizielle                                                                                                    |                                                                                                    |                                                                                                    |                                                                                                    |                                                                                                    |                                                                                                    |                                                                                                    |               |
| STEN 20/21        |                                                                                                    | Б                                                                                                    | Inname Nach                                                                                                    | name C                                                                                                    | eburts datum                                                                                                    |                                                                                                    |                                                                                                    |               |
| STEN S 2020       | Mannschaffevor                                                                                                    | antwortlicher                                                                                                    | Marcus Rück                                                                                                    | anschulta 1                                                                                                    | 0.00.1060                                                                                                    |                                                                                                    |                                                                                                    |               |
| BERICHT ONLINE    | Offiziallar 2                                                                                                    | antwortitorier                                                                                                    | Tarian Octo                                                                                                    | enschuite 1                                                                                                    | 7 00 1005                                                                                                    |                                                                                                    |                                                                                                    |               |
| SCHAFTSVERWALTUNG | Offizieller 2                                                                                                    |                                                                                                    | Hartia Kawa                                                                                                    | 2                                                                                                    | .02.1963                                                                                                    |                                                                                                    |                                                                                                    |               |
| ITEVERWALTUNG     | Offizieller 4                                                                                                    |                                                                                                    | Waluli Kave                                                                                                    |                                                                                                    | 00.0000                                                                                                    |                                                                                                    |                                                                                                    |               |
|                   | Olizieller 4                                                                                                    |                                                                                                    | Schröder Dann                                                                                                    | 51 U                                                                                                    |                                                                                                    |                                                                                                    |                                                                                                    |               |
|                   |                                                                                                    |                                                                                                    | Andem                                                                                                    | ×.                                                                                                    |                                                                                                    |                                                                                                    |                                                                                                    |               |
|                   | Spieler<br>Spielerliste                                                                                                    |                                                                                                    | And                                                                                                    | ern                                                                                                    |                                                                                                    |                                                                                                    |                                                                                                    |               |
|                   | Vorläufige Mann:                                                                                                    | schaftsaufstellu                                                                                                    | ing für SBO                                                                                                    | lern                                                                                                    |                                                                                                    |                                                                                                    |                                                                                                    |               |
|                   | SBO (Trikot-Nr)                                                                                                    | Nachname                                                                                                    | Vorname                                                                                                    | Geburtstag                                                                                                    | Verein                                                                                                    | Passnummer                                                                                                    | Spielberechtigung ab                                                                                                    | Bemerkung     |
|                   | **(18)                                                                                                    | Beckmann                                                                                                    | Alexa                                                                                                    | 21.03.1995                                                                                                    | SC Wf Kinderh.                                                                                                    | 380638                                                                                                    | 02.08.2018                                                                                                    |               |
|                   | **(24)                                                                                                    | Bolze                                                                                                    | Chiara                                                                                                    | 09.10.1995                                                                                                    | SC Wf Kinderh.                                                                                                    | 572379                                                                                                    | 03.09.2019                                                                                                    |               |
|                   | **(19)                                                                                                    | Engelhardt                                                                                                    | Caroline                                                                                                    | 19 01 1999                                                                                                    | SC Wf kinderh                                                                                                    | 1                                                                                                    | 20170-007290-0070-0                                                                                                    | 1             |
|                   |                                                                                                    | -                                                                                                    |                                                                                                    |                                                                                                    | 100 minuem.                                                                                                    | 449942                                                                                                    | 14.08.2018                                                                                                    |               |
|                   |                                                                                                    | Farwick                                                                                                    | Kim                                                                                                    | 13.11.1991                                                                                                    | SC Wf Kinderh                                                                                                    | 449942<br>367788                                                                                                    | 14.08.2018<br>30.08.2018                                                                                                    |               |
|                   | **(28)                                                                                                    | Farwick<br>Glage                                                                                                    | Kim<br>Ann-Kathrin                                                                                                    | 13.11.1991                                                                                                    | SC Wf Kinderh.                                                                                                    | 449942<br>367788<br>518014                                                                                                    | 14.08.2018<br>30.08.2018<br>16.11.2013                                                                                                    |               |
|                   | **(28)                                                                                                    | Farwick<br>Glage<br>Heselhaus                                                                                                    | Kim<br>Ann-Kathrin<br>Ruth                                                                                                    | 13.11.1991<br>25.03.1992<br>16.10.1982                                                                                                    | SC Wf Kinderh.<br>SC Wf Kinderh.<br>SC Wf Kinderh.                                                                                                    | 449942<br>367788<br>518014<br>369495                                                                                                    | 14.08.2018<br>30.08.2018<br>16.11.2013<br>29.01.2016                                                                                                    |               |
|                   | **(28)<br>**(85)<br>**(15)                                                                                                    | Farwick<br>Glage<br>Heselhaus<br>Klapdor                                                                                                    | Kim<br>Ann-Kathrin<br>Ruth<br>Anna                                                                                                    | 13.11.1991<br>25.03.1992<br>16.10.1988<br>01.07.199                                                                                                    | SC Wf Kinderh.<br>SC Wf Kinderh.<br>SC Wf Kinderh.<br>SC Wf Kinderh.                                                                                                    | 449942<br>367788<br>518014<br>369495<br>358844                                                                                                    | 14.08.2018<br>30.08.2018<br>16.11.2013<br>29.01.2016<br>05.05.2006                                                                                                    |               |
|                   | **(28)<br>**(85)<br>**(15)                                                                                                    | Farwick<br>Glage<br>Heselhaus<br>Klapdor                                                                                                    | Kim<br>Ann-Kathrin<br>Ruth<br>Anna<br>Kathrin                                                                                                    | 13.11.1991<br>25.03.1992<br>16.10.1988<br>01.07.1991<br>01.12.1001                                                                                                    | SC Wf Kinderh.<br>SC Wf Kinderh.<br>SC Wf Kinderh.<br>SC Wf Kinderh.<br>SC Wf Kinderh.                                                                                                    | 449942<br>367788<br>518014<br>369495<br>358844<br>575860                                                                                                    | 14.08.2018<br>30.08.2018<br>16.11.2013<br>29.01.2016<br>05.05.2006<br>14.11.2019                                                                                                    |               |
|                   | **(28)<br>**(85)<br>**(15)<br>**(1)<br>**(1)                                                                                       | Farwick<br>Glage<br>Heselhaus<br>Klapdor<br>Klimas<br>Kriens                                                                                                    | Kim<br>Ann-Kathrin<br>Ruth<br>Anna<br>Kathrin<br>Christina                                                                                                    | 13.11.1991<br>25.03.1992<br>16.10.1988<br>01.07.1991<br>01.12.1992<br>02.07.1072                                                                                                    | SC Wf Kinderh.<br>SC Wf Kinderh.<br>SC Wf Kinderh.<br>SC Wf Kinderh.<br>SC Wf Kinderh.                                                                                                    | 449942<br>367788<br>518014<br>369495<br>358844<br>575860<br>215299                                                                                             | 14.08.2018<br>30.08.2018<br>16.11.2013<br>29.01.2016<br>05.05.2006<br>14.11.2019<br>12.11.2019                                                                                                    |               |
|                   | **(28)<br>**(85)<br>**(15)<br>**(1)<br>**(1)<br>**(17)                                                                             | Farwick<br>Glage<br>Heselhaus<br>Klapdor<br>Klimas<br>Kriens                                                                                                    | Kim<br>Ann-Kathrin<br>Ruth<br>Anna<br>Kathrin<br>Christina<br>Ana Maria                                                                                                    | 13.11.1991<br>25.03.1992<br>16.10.1988<br>01.07.199<br>01.12.1992<br>02.07.1975<br>13.01.1992                                                                                                    | SC Wf Kinderh.<br>SC Wf Kinderh.<br>SC Wf Kinderh.<br>SC Wf Kinderh.<br>SC Wf Kinderh.<br>SC Wf Kinderh.<br>SC Wf Kinderh.                                                                                                    | 449942<br>367788<br>518014<br>369495<br>358844<br>575860<br>215299<br>514777                                                                                   | 14.08.2018<br>30.08.2018<br>16.11.2013<br>29.01.2016<br>05.05.2006<br>14.11.2019<br>12.11.2019<br>07.03.2019                                                                                                    |               |
|                   | **(28)<br>**(85)<br>**(15)<br>**(1)<br>**(1)<br>**(17)<br>**(17)                                                                   | Farwick<br>Glage<br>Heselhaus<br>Klapdor<br>Klimas<br>Kriens<br>Ludusan                                                                                                    | Kim<br>Ann-Kathrin<br>Ruth<br>Anna<br>Kathrin<br>Christina<br>Ana Maria                                                                                                    | 13.11.199<br>25.03.1992<br>16.10.1988<br>01.07.199<br>01.12.1992<br>02.07.197<br>13.01.1992                                                                                                    | SC Wf Kinderh.<br>SC Wf Kinderh.<br>SC Wf Kinderh.<br>SC Wf Kinderh.<br>SC Wf Kinderh.<br>SC Wf Kinderh.<br>SC Wf Kinderh.                                                                                                    | 449942<br>367788<br>518014<br>369495<br>358844<br>575860<br>215299<br>514777<br>477752                                                                         | 14.08.2018<br>30.08.2018<br>16.11.2013<br>29.01.2016<br>05.05.2006<br>14.11.2019<br>12.11.2019<br>07.03.2019<br>21.08.2018                                                                                                   |               |
|                   | **(28)<br>**(85)<br>**(15)<br>**(1)<br>**(1)<br>**(1)<br>**(17)<br>**(8)<br>**(2)                                                  | Farwick<br>Glage<br>Heselhaus<br>Klapdor<br>Klimas<br>Kriens<br>Ludusan<br>Lumme<br>Muellor Deite                                                                                | Kim<br>Ann-Kathrin<br>Ruth<br>Anna<br>Kathrin<br>Christina<br>Ana Maria<br>Alexandra                                                                                                    | 13.11.1991<br>25.03.1992<br>16.10.1988<br>01.07.199<br>01.12.1992<br>02.07.1975<br>13.01.1993<br>01.12.1999                                                                                                    | SC Wr Kinderh.<br>SC Wr Kinderh.<br>SC Wr Kinderh.<br>SC Wr Kinderh.<br>SC Wr Kinderh.<br>SC Wr Kinderh.<br>SC Wr Kinderh.<br>SC Wr Kinderh.                                                                                           | 449942<br>367788<br>518014<br>369495<br>358844<br>575860<br>215299<br>514777<br>477752<br>475087                                                               | 14.08.2018<br>30.08.2018<br>16.11.2013<br>29.01.2016<br>05.05.2006<br>14.11.2019<br>12.11.2019<br>07.03.2019<br>21.09.2018<br>06.08.2012                                                                                     |               |
|                   | **(28)<br>**(85)<br>**(15)<br>**(1)<br>**(1)<br>**(17)<br>**(8)<br>**(23)<br>**(2)                                                 | Farwick<br>Glage<br>Heselhaus<br>Klapdor<br>Klimas<br>Kriens<br>Ludusan<br>Lumme<br>Mueller-Deile                                                                                | Kim<br>Ann-Kathrin<br>Ruth<br>Anna<br>Kathrin<br>Christina<br>Ana Maria<br>Alexandra<br>Jutta                                                                                                    | 13.11.1991<br>25.03.1992<br>16.10.1988<br>01.07.199<br>01.12.1992<br>02.07.1975<br>13.01.1993<br>01.12.1999<br>01.12.1999<br>01.12.1999<br>09.06.1990                                                                     | SC Wf Kinderh.<br>SC Wf Kinderh.<br>SC Wf Kinderh.<br>SC Wf Kinderh.<br>SC Wf Kinderh.<br>SC Wf Kinderh.<br>SC Wf Kinderh.<br>SC Wf Kinderh.                                                                                           | 449942<br>367788<br>518014<br>369495<br>358844<br>575860<br>215299<br>514777<br>477752<br>4775967<br>449928                                                    | 14.08.2018<br>30.08.2018<br>16.11.2013<br>29.01.2016<br>05.05.2006<br>14.11.2019<br>12.11.2019<br>07.03.2019<br>21.09.2018<br>06.08.2012<br>00.08.2012                                                                       |               |
|                   | **(28)<br>**(85)<br>**(15)<br>**(1)<br>**(17)<br>**(8)<br>**(23)<br>**(3)<br>**(4)                                                 | Farwick<br>Glage<br>Heselhaus<br>Klapdor<br>Klimas<br>Kriens<br>Ludusan<br>Lumme<br>Mueller-Deile<br>Plett<br>Dablicatter                                                        | Kim<br>Ann-Kathrin<br>Ruth<br>Anna<br>Kathrin<br>Christina<br>Ana Maria<br>Alexandra<br>Jutta<br>Johanna                                                                                              | 13.11.199<br>25.03.1992<br>16.10.1988<br>01.07.199<br>01.12.1992<br>02.07.1975<br>13.01.1993<br>01.12.1993<br>09.06.1999<br>26.02.1999                                                                                    | SC Wf Kinderh.<br>SC Wf Kinderh.<br>SC Wf Kinderh.<br>SC Wf Kinderh.<br>SC Wf Kinderh.<br>SC Wf Kinderh.<br>SC Wf Kinderh.<br>SC Wf Kinderh.<br>SC Wf Kinderh.<br>SC Wf Kinderh.                                                       | 449942<br>367788<br>518014<br>369495<br>358844<br>575860<br>215299<br>514777<br>477752<br>475967<br>418938<br>04737                                            | 14.08.2018<br>30.08.2018<br>16.11.2013<br>29.01.2016<br>05.05.2006<br>14.11.2019<br>12.11.2019<br>07.03.2019<br>21.09.2018<br>06.08.2019<br>30.08.2018                                                                       |               |
|                   | **(28)<br>**(85)<br>**(15)<br>**(1)<br>**(1)<br>**(17)<br>**(8)<br>**(23)<br>**(23)<br>**(3)<br>**(4)<br>**(20)                    | Farwick<br>Glage<br>Heselhaus<br>Klapdor<br>Klimas<br>Kriens<br>Ludusan<br>Lumme<br>Mueller-Deile<br>Plett<br>Pohlkoetter                                                        | Kim<br>Ann-Kathrin<br>Ruth<br>Anna<br>Kathrin<br>Christina<br>Ana Maria<br>Alexandra<br>Jutta<br>Johanna<br>Kristin                                                                                   | 13.11.199<br>25.03.1992<br>16.10.1988<br>01.07.199<br>01.12.1992<br>02.07.1975<br>13.01.1993<br>01.12.1993<br>09.06.1990<br>26.02.1999<br>07.03.1992                                                                      | SC Wf Kinderh.<br>SC Wf Kinderh.<br>SC Wf Kinderh.<br>SC Wf Kinderh.<br>SC Wf Kinderh.<br>SC Wf Kinderh.<br>SC Wf Kinderh.<br>SC Wf Kinderh.<br>SC Wf Kinderh.<br>SC Wf Kinderh.<br>SC Wf Kinderh.                                     | 449942<br>367788<br>518014<br>369495<br>358844<br>575860<br>215299<br>514777<br>477752<br>477567<br>418938<br>347737<br>45570                                  | 14.08.2018<br>30.08.2018<br>16.11.2013<br>29.01.2016<br>05.05.2006<br>14.11.2019<br>12.11.2019<br>07.03.2019<br>21.09.2018<br>06.08.2012<br>30.08.2018<br>23.08.2017<br>23.08.2017                                           |               |
|                   | **(28)<br>**(85)<br>**(15)<br>**(1)<br>**(1)<br>**(1)<br>**(23)<br>**(23)<br>**(4)<br>**(4)<br>**(22)<br>**(4)                     | Farwick<br>Glage<br>Heselhaus<br>Klapdor<br>Klimas<br>Kriens<br>Ludusan<br>Lumme<br>Mueller-Deile<br>Plett<br>Pohlkoetter<br>Ruschhaupt                                          | Kim<br>Ann-Kathrin<br>Ruth<br>Anna<br>Kathrin<br>Christina<br>Ana Maria<br>Alexandra<br>Jutta<br>Johanna<br>Kristin<br>Katarina                                                                       | 13.11.199<br>25.03.199<br>16.10.198<br>01.07.199<br>01.12.199<br>02.07.197<br>13.01.199<br>01.12.199<br>09.06.199<br>26.02.199<br>07.03.199<br>22.05.200                                                                  | SC Wf Kinderh.<br>SC Wf Kinderh.<br>SC Wf Kinderh.<br>SC Wf Kinderh.<br>SC Wf Kinderh.<br>SC Wf Kinderh.<br>SC Wf Kinderh.<br>SC Wf Kinderh.<br>SC Wf Kinderh.<br>SC Wf Kinderh.                                                       | 449942<br>367788<br>518014<br>369495<br>358844<br>575860<br>215299<br>514777<br>477752<br>475967<br>418938<br>347737<br>455743<br>59000                        | 14.08.2018<br>30.08.2018<br>16.11.2013<br>29.01.2016<br>05.05.2006<br>14.11.2019<br>12.11.2019<br>07.03.2019<br>21.09.2018<br>06.08.2012<br>30.08.2018<br>23.08.2017<br>19.07.2019                                           |               |
|                   | **(28)<br>**(85)<br>**(15)<br>**(1)<br>**(1)<br>**(17)<br>**(8)<br>**(23)<br>**(3)<br>**(4)<br>**(22)<br>**(10)                    | Farwick<br>Glage<br>Heselhaus<br>Klapdor<br>Klimas<br>Kriens<br>Ludusan<br>Lumme<br>Mueller-Deile<br>Plett<br>Pohlkoetter<br>Ruschhaupt<br>Schwarz                               | Kim<br>Ann-Kathrin<br>Ruth<br>Anna<br>Kathrin<br>Christina<br>Ana Maria<br>Alexandra<br>Jutta<br>Johanna<br>Kristin<br>Katarina<br>Esther                                                             | 13.11.199<br>25.03.199<br>16.10.1988<br>01.07.199<br>01.12.199<br>02.07.197<br>13.01.199<br>09.06.199<br>26.02.199<br>07.03.199<br>22.05.2000<br>06.10.199                                                                | SC Wf Kinderh.<br>SC Wf Kinderh.<br>SC Wf Kinderh.<br>SC Wf Kinderh.<br>SC Wf Kinderh.<br>SC Wf Kinderh.<br>SC Wf Kinderh.<br>SC Wf Kinderh.<br>SC Wf Kinderh.<br>SC Wf Kinderh.<br>SC Wf Kinderh.<br>SC Wf Kinderh.                   | 449942<br>367788<br>518014<br>369495<br>358844<br>575860<br>215299<br>514777<br>477752<br>475967<br>418938<br>347737<br>455743<br>528668                       | 14.08.2018<br>30.08.2018<br>16.11.2013<br>29.01.2016<br>05.05.2006<br>14.11.2019<br>12.11.2019<br>21.09.2019<br>21.09.2019<br>21.09.2018<br>06.08.2012<br>30.08.2017<br>19.07.2019<br>02.08.2018                             |               |
|                   | **(28)<br>**(85)<br>**(15)<br>**(1)<br>**(1)<br>**(17)<br>**(8)<br>**(23)<br>**(3)<br>**(3)<br>**(4)<br>**(4)<br>**(22)<br>**(10)  | Farwick<br>Glage<br>Heselhaus<br>Klapdor<br>Klimas<br>Kriens<br>Ludusan<br>Lumme<br>Mueller-Deile<br>Plett<br>Pohlkoetter<br>Ruschhaupt<br>Schwarz<br>Steinbrecher               | Kim<br>Ann-Kathrin<br>Ruth<br>Anna<br>Kathrin<br>Christina<br>Ana Maria<br>Alexandra<br>Jutta<br>Johanna<br>Kristin<br>Kristin<br>Esther<br>Celline                                                   | 13.11.199<br>25.03.1992<br>16.10.1984<br>01.07.199<br>01.12.1992<br>02.07.197<br>13.01.1993<br>01.12.1999<br>09.06.1999<br>26.02.1999<br>07.03.1992<br>22.05.2000<br>06.10.1992                                           | SC Wf Kinderh.<br>SC Wf Kinderh.<br>SC Wf Kinderh.<br>SC Wf Kinderh.<br>SC Wf Kinderh.<br>SC Wf Kinderh.<br>SC Wf Kinderh.<br>SC Wf Kinderh.<br>SC Wf Kinderh.<br>SC Wf Kinderh.<br>SC Wf Kinderh.<br>SC Wf Kinderh.                   | 449942<br>367788<br>518014<br>369495<br>358844<br>575860<br>215299<br>514777<br>477752<br>475967<br>418938<br>347737<br>4455743<br>528668<br>533040            | 14.08.2018<br>30.08.2018<br>16.11.2013<br>29.01.2016<br>05.05.2006<br>14.11.2019<br>12.11.2019<br>07.03.2019<br>21.09.2018<br>06.08.2012<br>30.08.2018<br>23.08.2017<br>19.07.2019<br>02.08.2018<br>19.07.2019               |               |
|                   | **(28)<br>**(85)<br>**(15)<br>**(1)<br>**(1)<br>**(17)<br>**(8)<br>**(23)<br>**(23)<br>**(3)<br>**(4)<br>**(4)<br>**(22)<br>**(10) | Farwick<br>Glage<br>Heselhaus<br>Klapdor<br>Klimas<br>Kriens<br>Ludusan<br>Lumme<br>Mueller-Deile<br>Piett<br>Schwarz<br>Steinbrecher<br>Terstiege                               | Kim<br>Ann-Kathrin<br>Ruth<br>Anna<br>Kathrin<br>Christina<br>Alexandra<br>Jutta<br>Johanna<br>Kristin<br>Katarina<br>Esther<br>Celine<br>Maria-Editha                                                | 13.11.199<br>25.03.1992<br>16.10.1988<br>01.07.199<br>01.12.1992<br>02.07.197<br>13.01.1993<br>09.06.1990<br>22.05.2000<br>06.10.1993<br>22.05.2000<br>06.06.1997<br>27.05.1997                                           | SC Wf Kinderh.<br>SC Wf Kinderh.<br>SC Wf Kinderh.<br>SC Wf Kinderh.<br>SC Wf Kinderh.<br>SC Wf Kinderh.<br>SC Wf Kinderh.<br>SC Wf Kinderh.<br>SC Wf Kinderh.<br>SC Wf Kinderh.<br>SC Wf Kinderh.<br>SC Wf Kinderh.<br>SC Wf Kinderh. | 449942<br>367788<br>518014<br>369495<br>358844<br>575860<br>215299<br>514777<br>477752<br>475967<br>418938<br>347737<br>455743<br>528668<br>533040<br>409679   | 14.08.2018<br>30.08.2018<br>16.11.2013<br>29.01.2016<br>05.05.2006<br>14.11.2019<br>12.11.2019<br>07.03.2019<br>21.09.2018<br>06.08.2012<br>30.08.2018<br>23.08.2017<br>19.07.2019<br>08.08.2006                             |               |
|                   | **(28)<br>**(85)<br>**(15)<br>**(1)<br>**(17)<br>**(8)<br>**(23)<br>**(23)<br>**(4)<br>**(22)<br>**(10)<br>**(21)                  | Farwick<br>Glage<br>Heselhaus<br>Klapdor<br>Klimas<br>Ludusan<br>Lumme<br>Mueller-Deile<br>Plett<br>Pohlkoetter<br>Ruschhaupt<br>Schwarz<br>Steinbrecher<br>Terstiege<br>Volkmer | Kim<br>Ann-Kathrin<br>Ruth<br>Anna<br>Kathrin<br>Christina<br>Ana Maria<br>Alexandra<br>Jutta<br>Jutta<br>Jutta<br>Jutta<br>Jutta<br>Kristin<br>Katarina<br>Esther<br>Celine<br>Maria-Editha<br>Jenny | 13.11.199<br>25.03.1992<br>16.10.1984<br>01.07.199<br>01.12.1992<br>02.07.197<br>13.01.1993<br>01.12.1993<br>09.06.1990<br>26.02.1999<br>07.03.1992<br>22.05.2000<br>06.10.1992<br>06.06.1999<br>27.05.1993<br>24.04.1984 | SC Wf Kinderh.<br>SC Wf Kinderh.<br>SC Wf Kinderh.<br>SC Wf Kinderh.<br>SC Wf Kinderh.<br>SC Wf Kinderh.<br>SC Wf Kinderh.<br>SC Wf Kinderh.<br>SC Wf Kinderh.<br>SC Wf Kinderh.<br>SC Wf Kinderh.<br>SC Wf Kinderh.<br>SC Wf Kinderh. | 449942<br>367788<br>518014<br>369495<br>358844<br>575860<br>5145777<br>477752<br>475967<br>419938<br>347737<br>4455743<br>528668<br>533040<br>930979<br>232923 | 14.08.2018<br>30.08.2018<br>16.11.2013<br>29.01.2016<br>05.05.2006<br>14.11.2019<br>07.03.2019<br>21.09.2018<br>06.08.2012<br>30.08.2018<br>23.08.2017<br>19.07.2019<br>02.08.2018<br>19.07.2019<br>08.08.2006<br>30.09.2013 |               |

10) Spieler:

- <u>Spielerliste.</u> Über "Ändern" können Spieler dem Mannschaftskader hinzugefügt oder entfernt werden. Nachdem alle Spieler hinzugefügt wurden, nach unten scrollen und auf "Spielerliste" speichern klicken. Spielerliste wurde übernommen.
- b. <u>Vorläufige Mannschaftsaufstellung für SBO.</u> Hier kann der Spieltagskader konfiguriert und angepasst werden. Dazu auf "Ändern" klicken. Für die Übernahme in den Spieltagskader muss das Kreuz am jeweiligen Spieler gesetzt werden und die Trikotnummer eingepflegt werden. Wenn der Kader komplett ist, nach unten scrollen und auf "Vorläufige Aufstellung speichern" klicken. Wenn vorab alle Spieler und Offiziellen eingetragen werden und sich keine Änderung mehr vor dem Spiel ergeben, muss vor dem Spiel nur noch der Pin eingegeben werden.

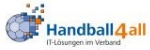

Datenschutz

Impressum

2(21)

Ъ 

Zander

Steinbrecher Celine

Maria-Editha

Marie-Christine 03.04.1985

Jenny

Terstiege

Volkmer

| II-Losungen im Verband                 | 1                           |               |          |             |              |                    |                       |            |                      |                |                  |  |  |  |
|----------------------------------------|-----------------------------|---------------|----------|-------------|--------------|--------------------|-----------------------|------------|----------------------|----------------|------------------|--|--|--|
| PERSÖNLICHE DATEN VON<br>Waegs         | 1. Damen                    |               |          |             |              |                    |                       |            |                      |                |                  |  |  |  |
| NZEIGEN                                |                             |               |          |             |              |                    |                       |            |                      |                |                  |  |  |  |
| IDERN                                  | Allgemeine D                | aten          |          |             |              |                    |                       |            |                      |                |                  |  |  |  |
| SSWORT ÄNDERN                          |                             |               |          | 10          |              |                    |                       |            | 7.                   | rück zur Manne | chafteijhoreicht |  |  |  |
| MELDEN                                 | Beschreibung                |               |          | 1. D        | amen         |                    | Ăn                    | Ändern     |                      |                |                  |  |  |  |
| GEBNISMELDUNG                          | Mannschafts-PI              |               | 196      | 9           |              | An                 | Ändern                |            |                      |                |                  |  |  |  |
| SSWORT VERGEBEN                        | Zuordnung zur I             | Spielbetrie   | eb SC    | Wf Kinderh. | (F-OL-WF-V2, | unde 2020/2021) Ma | Mannschaft verknüpfen |            |                      |                |                  |  |  |  |
| CHTEVERWALTUNG                         |                             |               |          |             |              |                    |                       |            |                      |                |                  |  |  |  |
| SON                                    | Trikoffarben                |               |          |             |              |                    |                       |            |                      |                |                  |  |  |  |
| LVERLEGUNGEN                           |                             |               |          |             |              |                    |                       |            |                      |                |                  |  |  |  |
| EPLANERSTELLUNG                        | Torwart Rot                 |               |          |             |              |                    |                       |            |                      |                |                  |  |  |  |
| LVERLEGUNGSANTRÄGE                     | Feldspieler So              | chwarz        |          |             |              |                    |                       |            |                      |                |                  |  |  |  |
| TELLUNGEN                              |                             | ndern         |          |             |              |                    |                       |            |                      |                |                  |  |  |  |
|                                        |                             |               |          |             |              |                    |                       |            |                      |                |                  |  |  |  |
| JZTABELLEN                             | Offizielle                  |               |          |             |              |                    |                       |            |                      |                |                  |  |  |  |
| OSTEN 20/21                            |                             |               | Vorname  | Nachn       | ame          | Geburtsdatum       | 1                     |            |                      |                |                  |  |  |  |
| OSTEN S 2020                           | Mannschaftsverantwortlicher |               | Marcus   | Rüske       | nschulte     | 19.09.1969         |                       |            |                      |                |                  |  |  |  |
| ISERICHT ONLINE<br>INSCHAFTSVERWALTUNG | Offizieller 2               |               | Florian  | Osten       | dorf :       | 27.02.1985         |                       |            |                      |                |                  |  |  |  |
| HTEVERWALTUNG                          | Offizieller 3               | Offizieller 3 |          | Kavern      | nann         | 01.11.1961         |                       |            |                      |                |                  |  |  |  |
|                                        | Offizieller 4               |               | Schröder | Daniel      | 1            | 0000.0000          |                       |            |                      |                |                  |  |  |  |
|                                        |                             |               | Andern   |             |              |                    |                       |            |                      |                |                  |  |  |  |
|                                        | Spieler                     |               |          |             |              |                    |                       |            |                      |                |                  |  |  |  |
|                                        | SBO (Trikot-Nr)             | Nachname      | Vorname  |             | Geburtsta    | g Verein           |                       | Passnummer | Spielberechtigung at | Bemerkung      |                  |  |  |  |
|                                        | ✓ (18)                      | Beckmann      | Alexa    |             | 21.03.199    | 95 SC WI Kin       | derh.                 | 380638     | 02.08.2018           |                |                  |  |  |  |
|                                        | 24)                         | Bolze         | Chiara   |             | 09.10.199    | 95 SC Wf Kin       | derh.                 | 572379     | 03.09.2019           |                |                  |  |  |  |
|                                        | Ø(19)                       | Engelhardt    | Carolin  | e           | 19.01.19     | 99 SC Wf Kin       | derh.                 | 449942     | 14.08.2018           |                |                  |  |  |  |
|                                        |                             | Farwick       | Kim      |             | 13.11.199    | SC Wf Kin          | derh.                 | 367788     | 30.08.2018           |                |                  |  |  |  |
|                                        | 28                          | Glage         | Ann-Kat  | thrin       | 25.03.199    | 92 SC Wf Kin       | derh.                 | 518014     | 16.11.2013           |                |                  |  |  |  |
|                                        | ✓ (85)                      | Heselhaus     | Ruth     |             | 16.10.198    | 38 SC Wf Kin       | derh.                 | 369495     | 29.01.2016           |                |                  |  |  |  |
|                                        | ✓ (15 )                     | Klapdor       | Anna     |             | 01.07.199    | 91 SC Wf Kin       | derh.                 | 358844     | 05.05.2006           |                |                  |  |  |  |
|                                        | ☑(1 )                       | Klimas        | Kathrin  |             | 01.12.199    | 92 SC Wf Kin       | derh.                 | 575860     | 14.11.2019           |                |                  |  |  |  |
|                                        |                             | Kriens        | Christin | a           | 02.07.197    | 75 SC Wf Kind      | derh.                 | 215299     | 12.11.2019           |                |                  |  |  |  |
|                                        | ✓ (17 )                     | Ludusan       | Ana Mai  | ria         | 13.01.199    | 3 SC Wf Kin        | derh.                 | 514777     | 07.03.2019           |                |                  |  |  |  |
|                                        | <b>⊠</b> (8)                | Lumme         | Alexand  | Ira         | 01.12.199    | 99 SC Wf Kin       | derh.                 | 477752     | 21.09.2018           |                |                  |  |  |  |
|                                        | 23                          | Mueller-Deile | e Jutta  |             | 09.06.199    | 90 SC Wf Kin       | derh.                 | 475967     | 06.08.2012           | ~              |                  |  |  |  |
|                                        | ⊠ <b>(</b> 3 )              | Plett         | Johann   | а           | 26.02.199    | 99 SC Wf Kin       | derh.                 | 418938     | 30.08.2018           |                |                  |  |  |  |
|                                        | <b>∀</b> (4)                | Pohlkoetter   | Kristin  |             | 07.03.199    | 92 SC Wf Kin       | derh.                 | 347737     | 23.08.2017           |                |                  |  |  |  |
|                                        | 22                          | Ruschhaupt    | Katarina | а           | 22.05.200    | 00 SC Wf Kin       | derh.                 | 455743     | 19.07.2019           |                |                  |  |  |  |
|                                        | ⊠(10 )                      | Schwarz       | Esther   |             | 06.10.199    | 3 SC Wf Kin        | derh.                 | 528668     | 02.08.2018           |                |                  |  |  |  |
|                                        |                             |               |          |             |              |                    |                       |            |                      |                |                  |  |  |  |

Weitere Punkte sind in der Mannschaftsverwaltung nicht zu beachten. Bei Fragen wendet euch gerne an die Senioren- oder Jugendwarte.

06.06.1997 SC Wf Kinderh. 533040

27.05.1997 SC Wf Kinderh. 409679

24.04.1984 SC Wf Kinderh. 232923

SC Wf Kinderh. 283491

19.07.2019

08.08.2006

30.09.2013

28.09.2016